## Elsevier ScienceDirect 使用指南 (2025版)

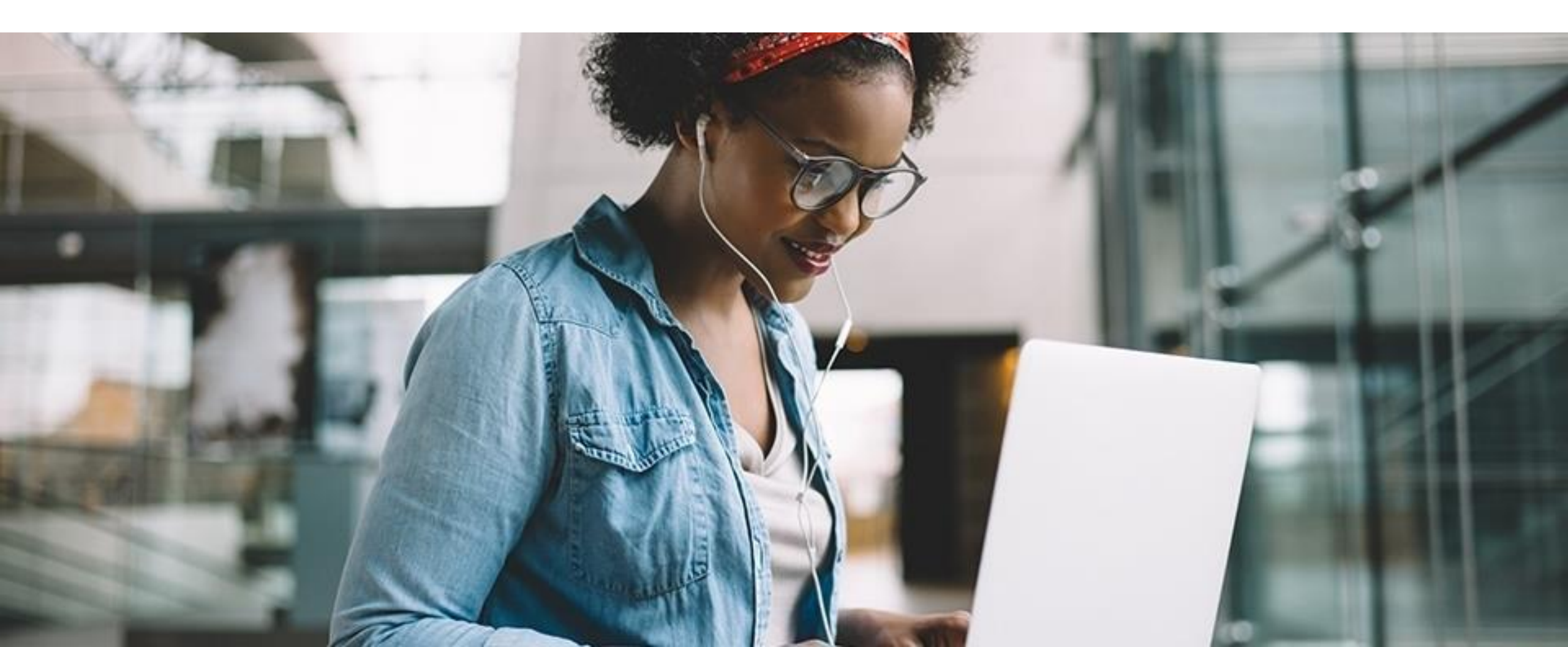

# ScienceDirect 浏览

Register

#### ScienceDirect

Journals & Books 浏览期刊/图书

Paç

Search for peer-reviewed journals, articles, book chapters and open access content.

Keywords

Author name

Journal/book title

Volume

Advanced search

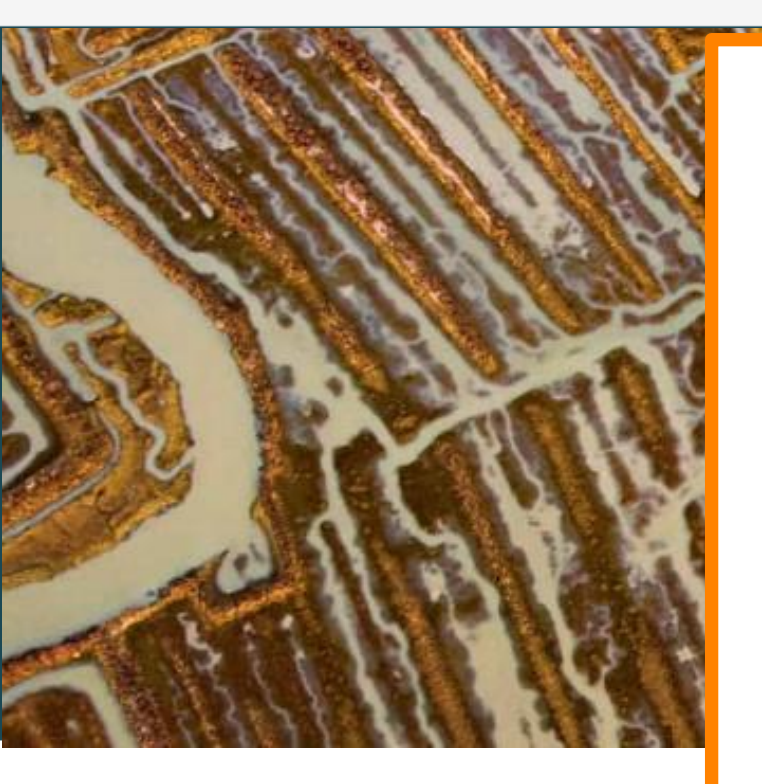

Explore scientific, technical, and medical research on ScienceDirect

Issue

Physical Sciences and Engineering Life Sciences Health Sciences Social Sciences and Humanities

#### Physical Sciences and Engineering

Chemical Engineering Chemistry Computer Science Earth and Planetary Sciences Energy Engineering Materials Science Mathematics

Physics and Astronomy

From foundational science to new and novel research, discover our large collection of Physical Sciences and Engineering publications, covering a range of disciplines, from the theoretical to the applied.

#### **Popular Articles**

School performance, social networking effects, and learning of school children: Evidence of reciprocal relationships in Abu ... Telematics and Informatics, Volume 34, Issue

Aluminium in brain tissue in

Recent Publications

Chinese Journal of Analytical Chemistry Volume 46, Issue 10

Energy Procedia Volume 150

Comptes Rendus Mathematique Volume 356, Issue 10

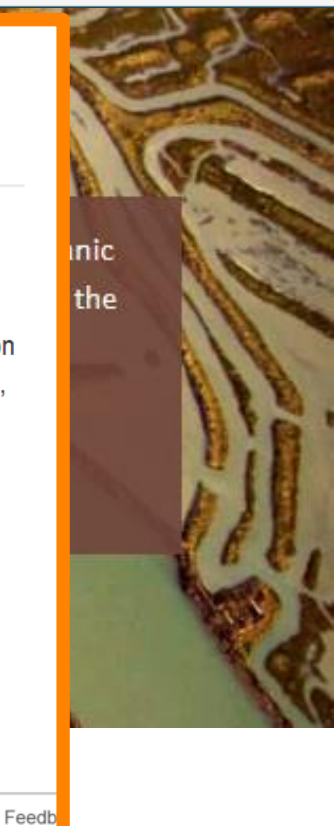

(?)

Sign in >

#### 浏览期刊/图书

选择学科

选择子学科

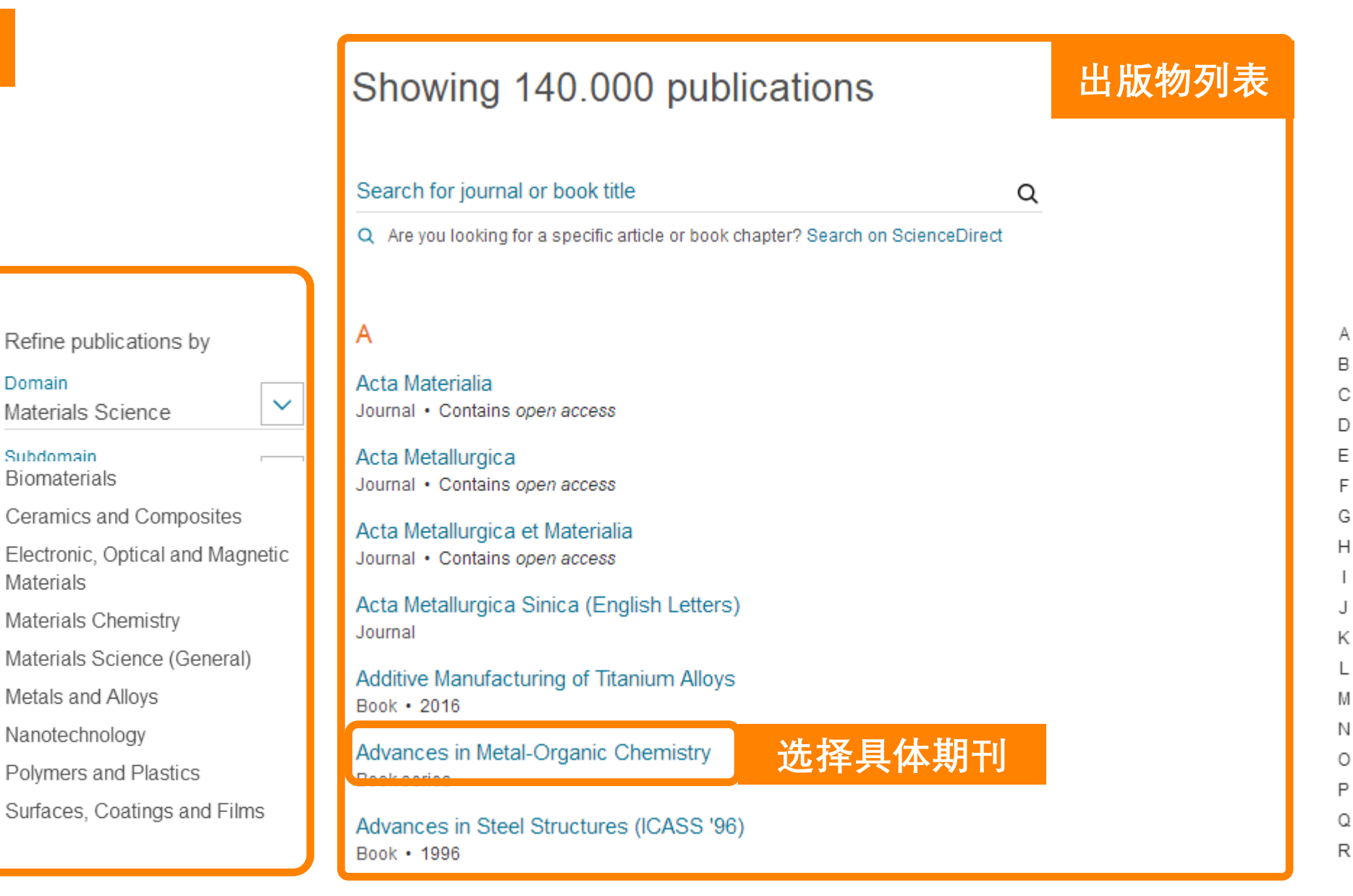

### 期刊主页

浏览期刊/图书

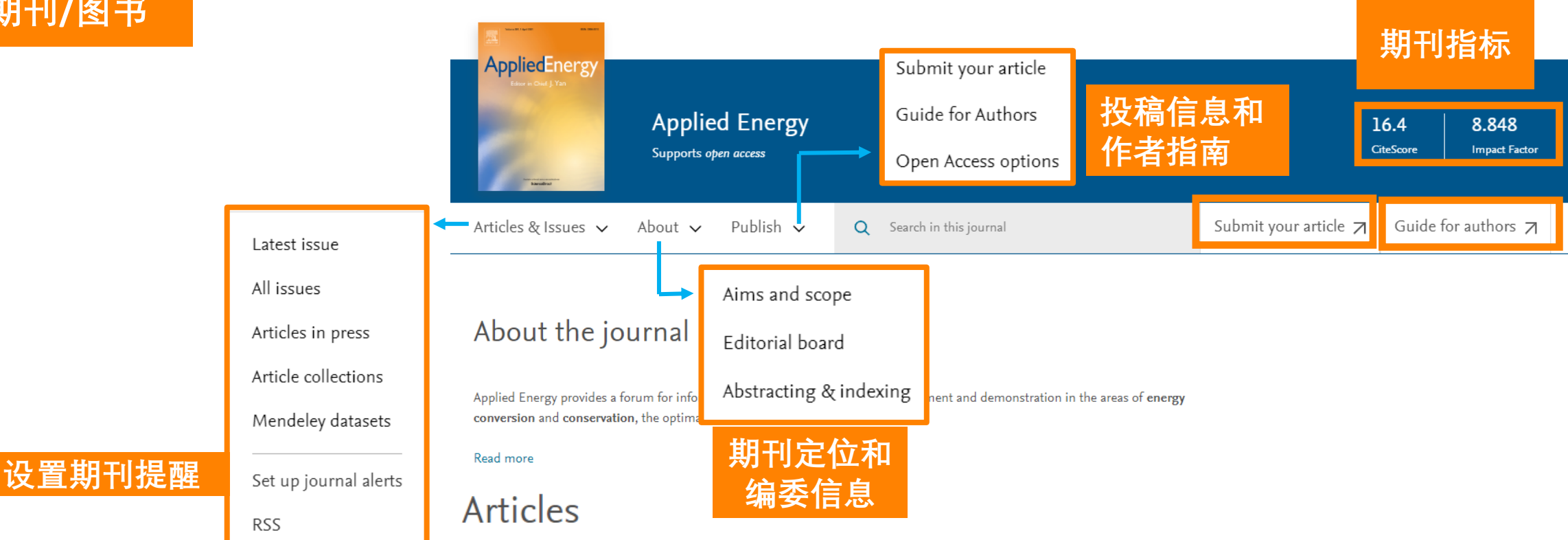

Articles in press Latest published Top cited

cited Most downloaded

Research article • Open access Exploring the role of forest biomass in abating fossil CO<sub>2</sub> emissions in the iron and steel industry – The case of Sweden

#### Review article 🔹 Open access

A comprehensive review on subzero temperature cold thermal energy storage materials, technologies, and applications:

#### 待刊论文/最新论文/被引 较高论文/最多下载论文

Research article • Full text access Enabling low-voltage, peer-topeer, quasi-real-time electricity markets through consortium blockchains 浏览期刊/图书

#### Applications of Artificial Intelligence Techniques in the Petroleum 图书主页 Industry Book - 2020 Browse this book Get this book By table of contents Download all chapters $\checkmark$ Share this book Book description Applications of Artificial Intelligence Techniques in the Petroleum Industry gives engineers a critical resource to help them understand the machine learning that will solve specif ... read full description Authors: Abdolhossein Hemmati-Sarapardeh, Aydin Larestani, ... Sassan Hajirezaie About the book About the book Table of contents Description Applications of Artificial Int<mark>elligence Techniques in the</mark> eaches how to apply machine learning algorithms that Actions for selected chapters Petroleum Industry gives engineers a critical resource to work best in exploration, drilling, reservoir or production Select all / Deselect all Full text access help them understand the machine learning that will engineering Title page, Copyright, Contents, About the author solve specific engineering challenges. The reference Helps readers increase their existing knowledge on Download PDFs begins with fundamentals, covering preprocessing of intelligent data modeling, machine learning and artificial Book chapter • Full text access data, types of intelligent models, and training and intelligence, with foundational chapters covering the Export citations Chapter 1 - Introduction optimization algorithms. The book moves on to preprocessing of data and training on algorithms methodically address artificial intelligence technology and Provides tactics on how to cover complex projects such as Pages 1-22 applications by the upstream sector, covering exploration, shale gas, tight oils, and other types of unconventional A Download PDF View abstract drilling, reservoir and production engineering. Final reservoirs with more advanced model input sections cover current gaps and future challenges. Book chapter • Full text access 浏览 Chapter 2 - Intelligent models Pages 23-50 Details 🗶 Download PDF 🛛 View abstract 🗸 SBN Language Published Copyright 978-0-12-818680-0 English 2020 Copyright @ 2020 Book chapter • Full text access Elsevier Inc. All rights Chapter 3 - Training and optimization algorithms reserved. Pages 51-78 DOI No. of pages mprint 速 Download PDF 🛛 View abstract 🗸 Gulf Professional 322 https://doi.org/10.1016/C Publishing 2018-0-04421-7 Book chapter • Full text access Chapter 4 - Application of intelligent models in reservoir and production Authors engineering Abdolhossein Hemmati-Sarapardeh Aydin Larestani Pages 79-227 Department of Petroleum Engineering, Shahid Bahonar Department of Petroleum Engineering, Shahid Bahonar ▲ Download PDF View abstract

niversity of Kerman, Kerman, Iran

University of Kerman, Kerman, Iran

## ScienceDirect 检索

#### ScienceDirect

Journals & Books Register Sign in > ⑦

Search for peer-reviewed journals, articles, book chapters and open access content.

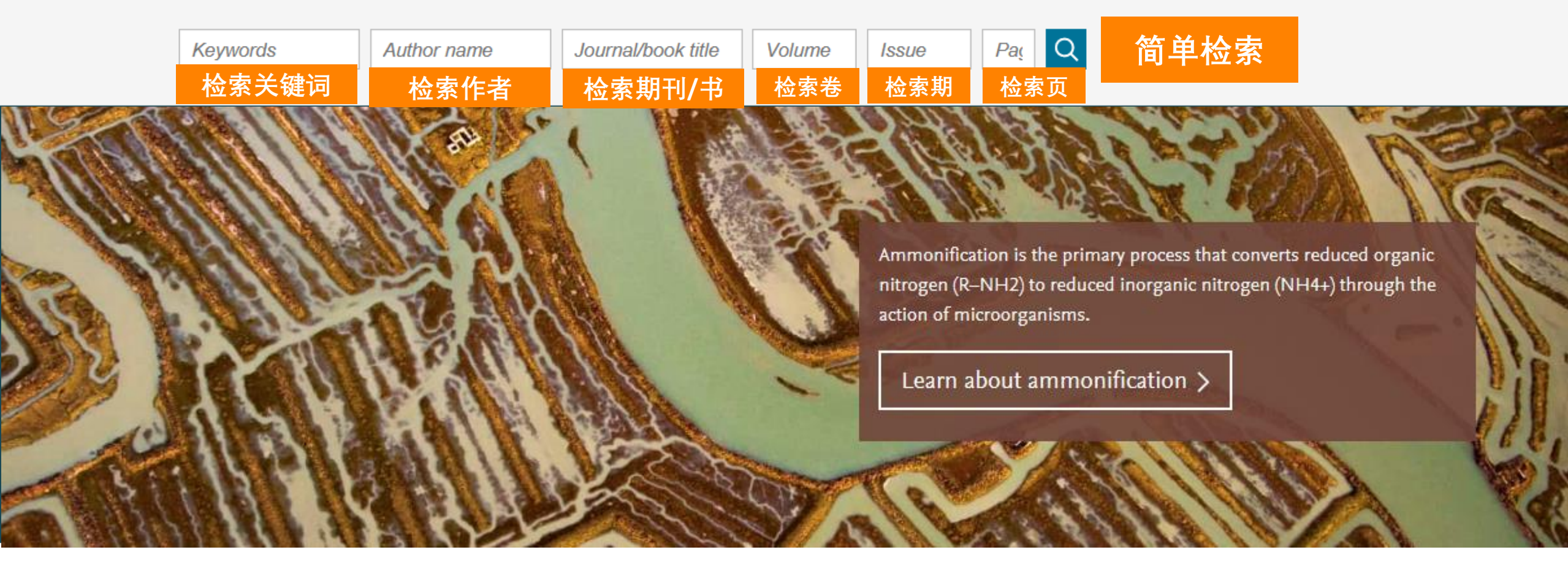

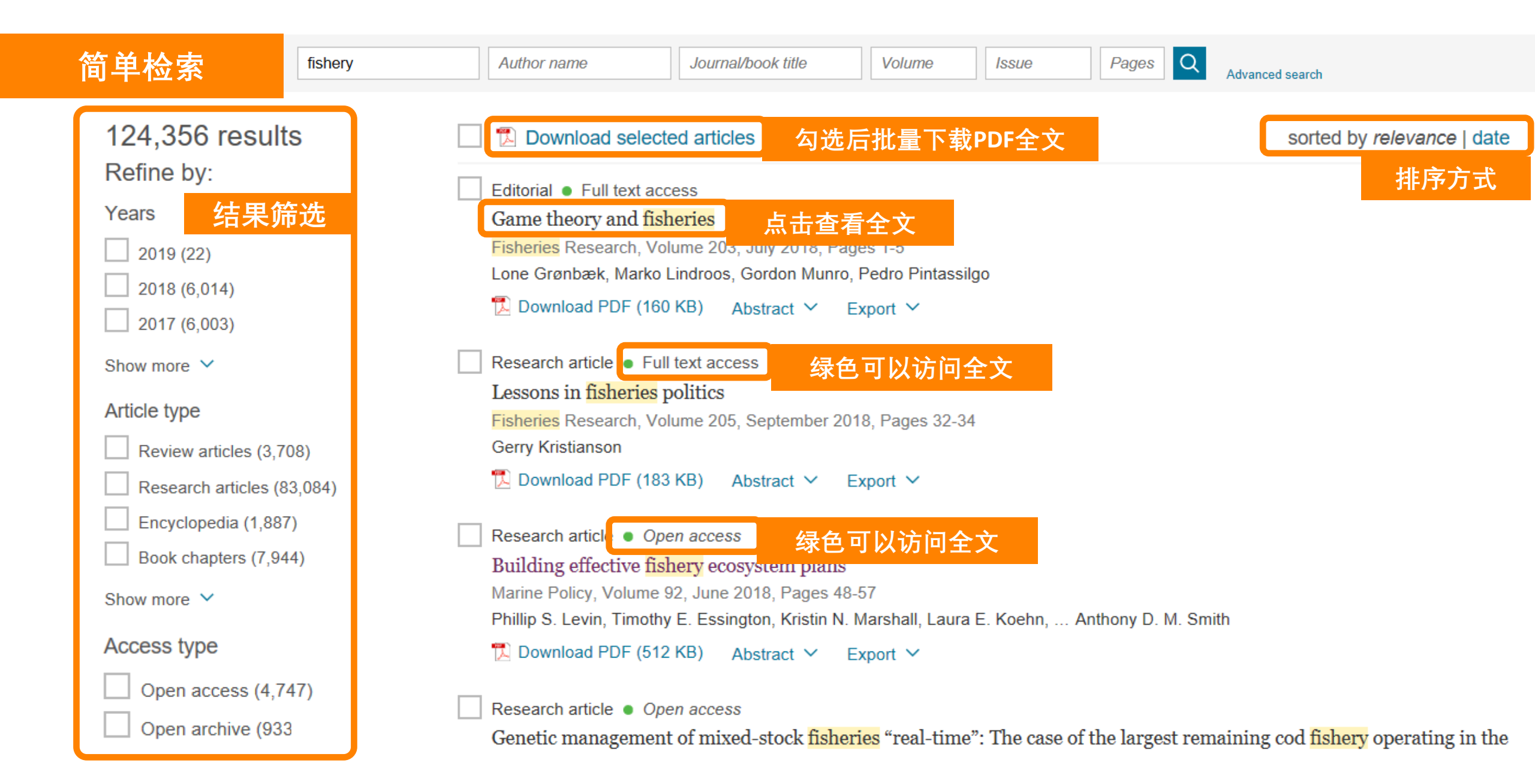

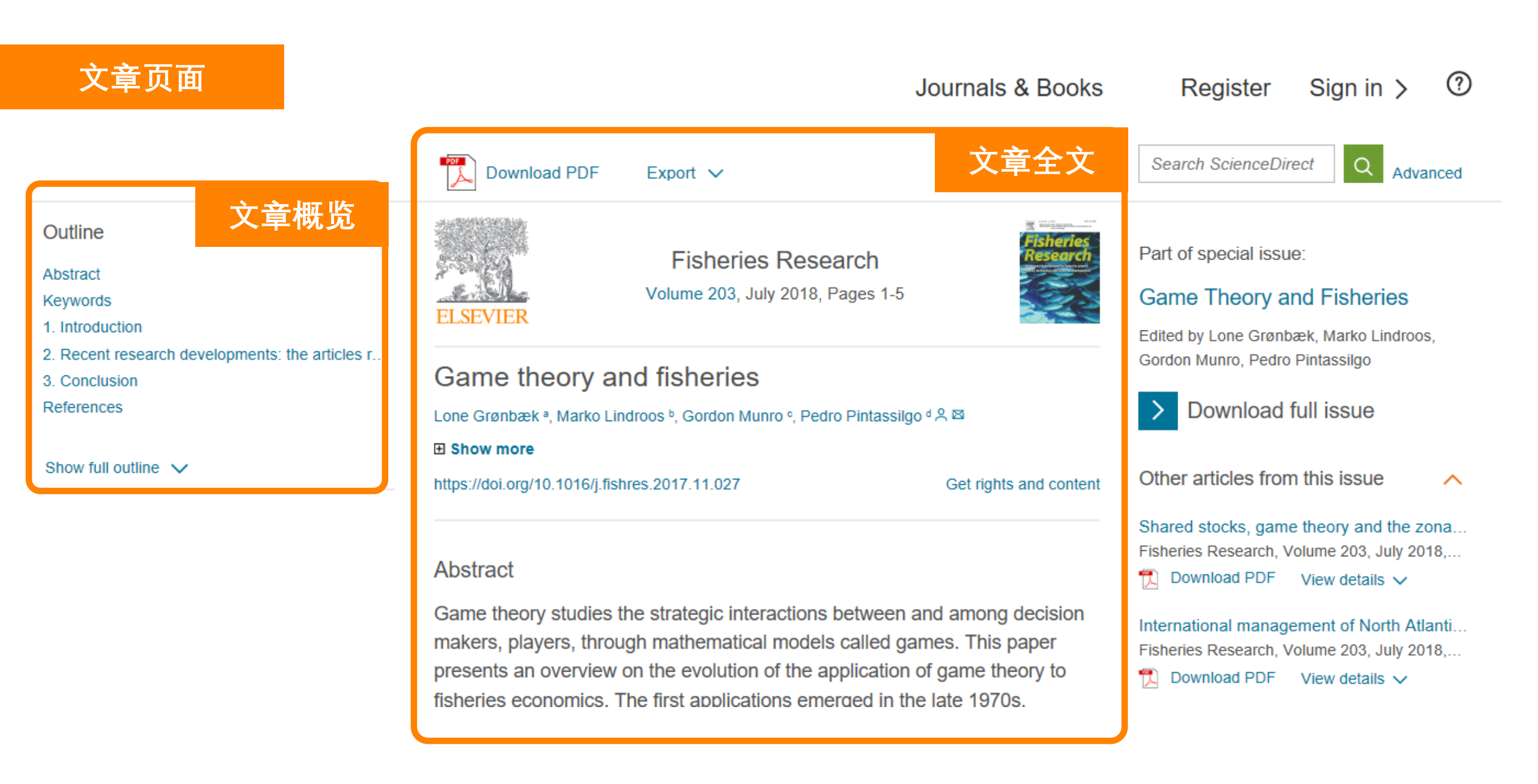

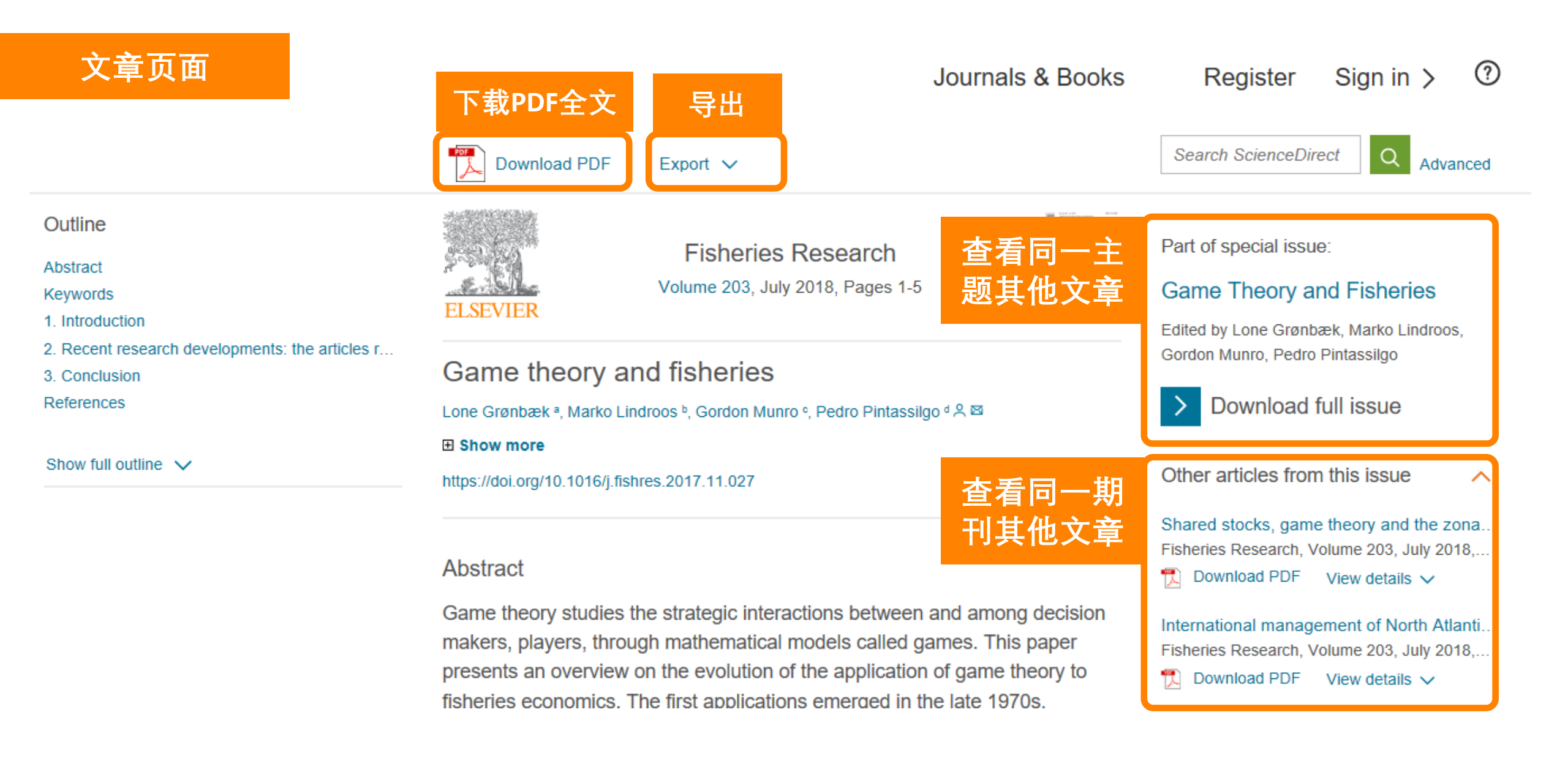

#### 文章页面

• <u>为了更好服务用户,提高便利性,ScienceDirect整合Reaxys中化学结构信</u> <u>息,方便化学相关学科用户(已经在部分化学期刊实现)</u>

| Colora Diversi                                                                                                    | (                                                                                                    | Compound<br>1H-benzimidazol-2-amine<br>Referenced by 1,979 documents »                           | < 4.23 ) X                                                | Reaxys                                                                     |
|----------------------------------------------------------------------------------------------------|----------------------------------------------------------------------------------------------------|--------------------------------------------------------------------------------------------------|-----------------------------------------------------------|----------------------------------------------------------------------------|
|                                                                                                    | Recommended artic                                                                                                    | View in article<br>Chemical names<br>1H-benzimidzaol-2-amine<br>2-Aminobenzimidzaole             | 1 Substances out of 2,016                                 | Documents, containing 5,161 Reaction                                       |
| Tetrahedron<br>Volume 73, Issue 1, 5 January 2017, Pages 1–7                                                                                                    | Anti-oxidant, anti-diabet<br>South African Journal of Bot<br>Download PDF                                                                                                    | Molecular formula<br>C <sub>2</sub> H <sub>2</sub> N <sub>3</sub><br>Molecular weight<br>133.153 |                                                           | 1H-benzimidazol-2-ami                                                      |
| One-pot synthesis of novel fused pentacyclic<br>chromenopyrimidobenzimidazolones and<br>benzimidazolyl-chromenyl-substituted                                                                                                    | Synthesis and characteri:<br>International Journal of Biol<br>Download PDF<br>Synthesis and structure of                                                                                                    | CAS Registry Number<br>934-32-7<br>🔁 Supplies > 🔗 Drugilieness > 🔏 Preparations >                | I NH NH,                                                  | C <sub>7</sub> H <sub>4</sub> NNHNH <sub>2</sub> 133.153<br>Identification |
| thiazolidinones<br>Nicolaos M. Drosos <sup>a</sup> , Chrisoula Kakoulidou <sup>a</sup> , Marianna Raftopoulou <sup>a</sup> , Julia Stephanidou-<br>Stephanatou <sup>a</sup> , Constantinos A. Tsoleridis <sup>88 a</sup>                                                                                                    | Journal of Molecular Structu                                                                                                    | NH<br>NH <sub>2</sub>                                                                            | 141 🔁 🖉 🕣                                                 | Druglikeness                                                               |
| Show more 🗸                                                                                                    | Citing articles (7)                                                                                                    |                                                                                                  |                                                           |                                                                            |
| + Add to Mendeley > 🖧 Share 🤧 Cite                                                                                                    | Article metrics                                                                                                    | Available data                                                                                   |                                                           |                                                                            |
| https://doi.org/10.1016/j.tet.2016.11.022 > Get rights and content >                                                                                                    | Compounds (23)                                                                                                    | Physical Data (73)<br>Reaction Data (18,932)                                                     | 1H-benzimidaz                                             | ol-2-amine                                                                 |
| Abstract<br>The ultrasound promoted synthesis of a number of novel fused pentacyclic                                                                                                    |                                                                                                    | Spectra (118)<br>Bioactivity (143)<br>Other Data (5)                                             | ✓ Identification                                          |                                                                            |
| chromenopyrimido[1,2-ajbenzimidazolones by the one-pot reaction of 3-<br>formylchromones with 2-aminobenzimidazole is described. Moreover, the isolated<br>pentacyclic chromone derivatives upon microwave irradiation with 2-                                                                                                    |                                                                                                    | NH                                                                                               | ✓ Druglikeness                                            |                                                                            |
| mercaptocarboxylic acids afforded benzimidazolyl-chromenylthiazolidinones<br>incorporating three pharmacophoric heterocycles; the same thiazolidinones were<br>also formed through a multicomponent reaction under microwave irradiation                                                                                                    | 1. The second second se |                                                                                                  | ✓ Bioactivity (All)                                       | )                                                                          |
| Involving 5-formyfchromones, aminobenzmidazole and 2-mercaptocarboxytic acids.<br>The structural elucidation of the products was accomplished by 1D and 2D NMR<br>experiments and for thiazolidinones was also confirmed by X-ray crystallographic<br>analysis. Full assignment of all <sup>1</sup> H and <sup>13</sup> C NMR chemical shifts has been<br>unambiguously achieved. The proposed reaction mechanism is also discussed. |                                                                                                    |                                                                                                  | <ul> <li>Physical Data -</li> <li>Melting Poin</li> </ul> | - 73<br>t - 31                                                             |
| Graphical abstract                                                                                                    | Show all 🗸<br>Powered by Reaxys'                                                                                                    | View details * >                                                                                 | Adsorption (N)                                            | MCS) - 3                                                                   |
| L                                                                                                    |                                                                                                    |                                                                                                  | <ul> <li>Association (I</li> </ul>                        | MCS) - 3                                                                   |

#### ScienceDirect

Journals & Books Register Sign in > ⑦

Search for peer-reviewed journals, articles, book chapters and open access content.

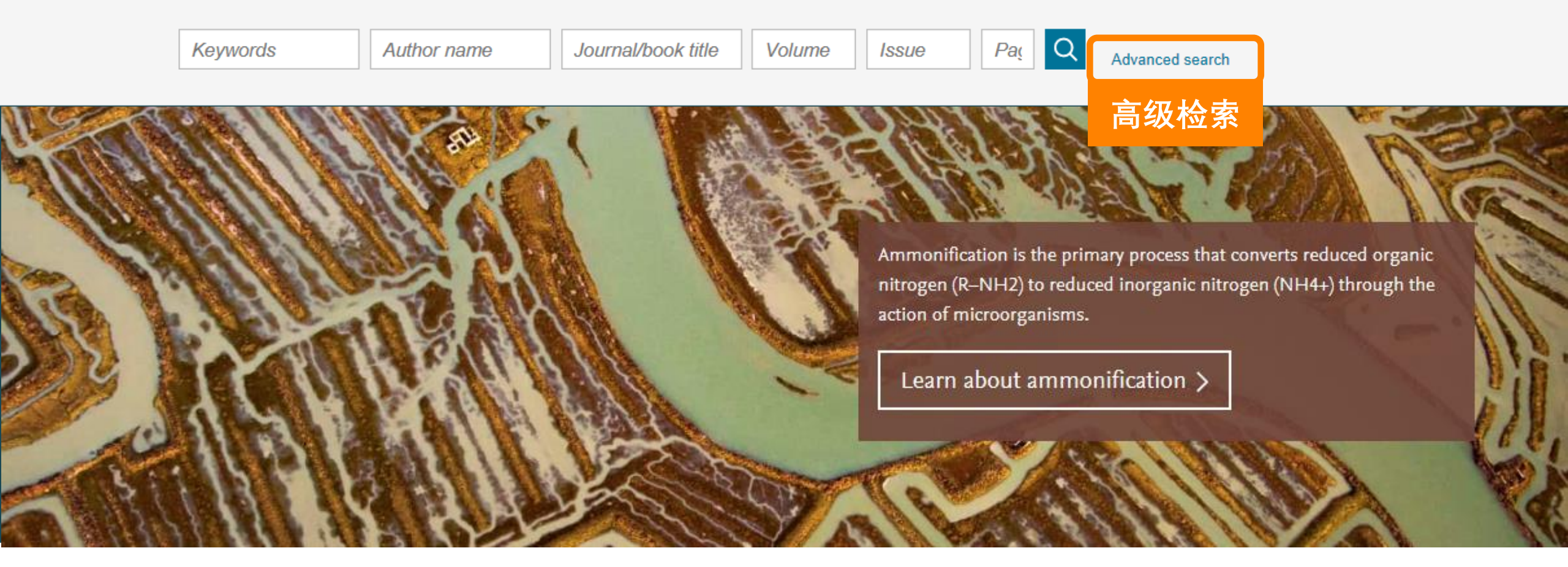

| All of the fields are optional.<br>Find out more about the new advanced search. | Find articles with these terms<br>在全文中检索 |                |                       |  |
|---------------------------------------------------------------------------------|------------------------------------------|----------------|-----------------------|--|
|                                                                                 | In this journal or book title            | 在刊名/书名检索       | Year(s)<br>限定年份       |  |
|                                                                                 | Author(s)<br>限定作                         | 者              | Author affiliation    |  |
|                                                                                 | Title, abstract or keywords              |                |                       |  |
|                                                                                 | <mark>在标</mark><br>✓ Show more fields    | 题、文摘、关键词       | 中中检索                  |  |
|                                                                                 | Article types                            |                |                       |  |
|                                                                                 | Review articles                          | Correspondence | Patent reports        |  |
|                                                                                 | Research articles                        | Data articles  | Practice guidelines   |  |
|                                                                                 | Encyclopedia                             | Discussion     | Product reviews       |  |
|                                                                                 | Book chapters                            | Editorials     | Replication studies   |  |
|                                                                                 | Conference abstracts                     | Errata         | Short communications  |  |
|                                                                                 | Book reviews                             | Examinations   | Software publications |  |
|                                                                                 | Case reports                             | Mini reviews   | Video articles        |  |
|                                                                                 | Conference info                          | News           | Other                 |  |
|                                                                                 | 限定文章类                                    | 型              | Search Q              |  |

案例1: 搜索北京大学 Xing Wang在 2015至2018年以 structure为标题、 文摘或关键词发 表的文章

| All of the fields are optional.<br>Find out more about the new advanced search. | Find articles with these terms |                |                             |
|---------------------------------------------------------------------------------|--------------------------------|----------------|-----------------------------|
|                                                                                 | In this journal or book title  |                | Year(s)<br><b>2015-2018</b> |
|                                                                                 | Author(s)                      |                | Author affiliation          |
|                                                                                 | "Xing Wang"                    |                | Peking University"          |
|                                                                                 | Title, abstract or keywords    |                |                             |
|                                                                                 | structure                      |                |                             |
|                                                                                 | ✓ Show more fields             |                |                             |
|                                                                                 | Article types                  |                |                             |
|                                                                                 | Review articles                | Correspondence | Patent reports              |
|                                                                                 | Research articles              | Data articles  | Practice guidelines         |
|                                                                                 | Encyclopedia                   | Discussion     | Product reviews             |
|                                                                                 | Book chapters                  | Editorials     | Replication studies         |
|                                                                                 | Conference abstracts           | Errata         | Short communications        |
|                                                                                 | Book reviews                   | Examinations   | Software publications       |
|                                                                                 | Case reports                   | Mini reviews   | Video articles              |
|                                                                                 | Conference info                | News           | Other                       |
|                                                                                 |                                |                |                             |

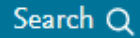

|                                                                              | 检索结果                                                                                                    | Find articles with these terms                                                                                                    |  |
|------------------------------------------------------------------------------|----------------------------------------------------------------------------------------------------|----------------------------------------------------------------------------------------------------|--|
| 案例1:<br>搜索业立大学                                                               |                                                                                                    | Year: 2015-2018 × Authors: "Xing wang" ×<br>Author affiliation: "Peking University" × Title, abstract, keywords: structure ×                                                                                              |  |
| Xing Wang在                                                                   | 8 results                                                                                                    | Download selected articles 🛧 Export sorted by <i>relevance</i>   date                                                                                                    |  |
| 2015至2018年以                                                                  | 🗘 Set search alert                                                                                                    | Research article • Full text access                                                                                                    |  |
| structure为标题、<br>文摘或关键词发<br>志的文音                                             | Refine by:<br>Years                                                                                                    | with enhanced reversible capacity and cyclic performance<br>Electrochimica Acta, Volume 265, 1 March 2018, Pages 348-354<br>Xing-Wang Cheng, Dong-Lin Zhao, Lu-Lu Wu, Ze-Wen Ding, Shuo Meng                              |  |
| へのでは、   へのののののでは、   へののののののののののでは、   、 このののののののののののののののののののののののののののののののののののの | Research article • Full text access<br>Polyaniline@spherical ordered mesoporous carbon/sulfur nanocomposites for high-performance lithium-sulfur |                                                                                                    |  |
|                                                                              | Publication title Colloids and Surfaces B: Biointerfaces (2) Journal of Alloys and Compounds (2)                                                 | batteries<br>International Journal of Hydrogen Energy, Volume 43, Issue 22, 31 May 2018, Pages 10502-10510<br>ICES Ze-Wen Ding, Dong-Lin Zhao, Ran-Ran Yao, Cheng Li, Tao Hu<br>∑ Download PDF Abstract ∨ Export ∨<br>(2) |  |
|                                                                              | ☐ Journal of Controlled Release (1)<br>Show more ∨                                                                                               | Want a richer search experience?<br>Sign in for personalized recommendations, search alerts, and more.                                                                                                    |  |

案例2: 在在文中检索 "heart attack" AND "Myocardial infarction" AND "diabetes" AND NOT "cancer"

| All of the fields are optional.<br>Find out more about the new advanced search. | Find articles with these terms       在全文中检索         "heart attack" AND "Myocardial infarction"          AND "diabetes" AND NOT "cancer" |                    |                       |  |
|---------------------------------------------------------------------------------|----------------------------------------------------------------------------------------------------|--------------------|-----------------------|--|
|                                                                                 | Author(s)                                                                                                    | Author affiliation |                       |  |
|                                                                                 | Title, abstract or keywords                                                                                                    |                    |                       |  |
|                                                                                 | ✓ Show more fields                                                                                                    |                    |                       |  |
|                                                                                 | Article types                                                                                                    |                    |                       |  |
|                                                                                 | Review articles                                                                                                    | Correspondence     | Patent reports        |  |
|                                                                                 | Research articles                                                                                                    | Data articles      | Practice guidelines   |  |
|                                                                                 | Encyclopedia                                                                                                    | Discussion         | Product reviews       |  |
|                                                                                 | Book chapters                                                                                                    | Editorials         | Replication studies   |  |
|                                                                                 | Conference abstracts                                                                                                    | Errata             | Short communications  |  |
|                                                                                 | Book reviews                                                                                                    | Examinations       | Software publications |  |
|                                                                                 | Case reports                                                                                                    | Mini reviews       | Video articles        |  |
|                                                                                 | Conference info                                                                                                    | News               | Other                 |  |

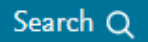

案例2: 在在文中检索 "heart attack" AND "Myocardial infarction" AND "diabetes" AND NOT "cancer"

| 检索结果                                                                 | Find articles with these terms<br>"heart attack" AND "Myocardial infarction" AND "diabetes" AND                                      |  |  |  |
|----------------------------------------------------------------------|----------------------------------------------------------------------------------------------------|--|--|--|
|                                                                      | ➢ Advanced search ★ Advanced search                                                                                                  |  |  |  |
| 4,089 results                                                        | Download selected articles 🛧 Export                                                                                                  |  |  |  |
| 🗘 Set search alert                                                   | Review article • Full text access<br>The King Is Dead: Clark Gable's Heart Attack                                                    |  |  |  |
| Refine by:                                                           | The American Journal of the Medical Sciences, Volume 356, Issue 3, September 2018, Pages 219-226<br>Robert S. Pinals, Harold Smulyan |  |  |  |
| Years                                                                | 搅 Download PDF (942.000 KB) Abstract 🗸 Export 🗸                                                                                      |  |  |  |
| <ul> <li>2019 (6)</li> <li>2018 (226)</li> <li>2017 (188)</li> </ul> | Book chapter • Full text access<br><b>18: Acute Myocardial Infarction</b><br>Essential Echocardiography, 2019, Pages 195-199.e1      |  |  |  |
| Show more V                                                          | Justina C. Wu<br>⚠️ Download PDF (1,397.000 KB) Abstract ❤ Export ❤                                                                  |  |  |  |

## ScienceDirect 在线支持

| 支持中心                                                                                                    | Journals & Books Register Sign in > ⑦                                                                                                    |
|----------------------------------------------------------------------------------------------------|----------------------------------------------------------------------------------------------------|
| Search for peer-reviewed journals, articles, book chapters and         Keywords       Author name         Journal/book title       Volume | ELSEVIER     在线支持中心       ScienceDirect Support Center     ▲II Topics 、 Search 输入问题                                                                                                    |
| A ni ac                                                                                                    | Orders & RenewalsHow do I use the new advanced search?AccessLast updated on 24/07/2018 01.46 PMOnboarding▶ Performing an advanced search tutorialTrainingThe new advanced search form offers an open design which allows you to specify one or more pieces of information (e.g., keywords, authors, dates, etc.) to find related documents in ScienceDirect. You can easily build an explicit query using multiple Boolean operators and nested clauses in your search.ContentNone of the available fields are mandatory to an advanced search query. You are simply required to complete at least one field with searchable information. |
|                                                                                                    | Learn about ammonification >                                                                                                    |

人工客服联系方式: <u>https://cn.service.elsevier.com/app/contact/supporthub/sciencedirect/</u>

### 支持中心

#### https://cn.service.elsevier.com/app/home/supporthub/sciencedirect/

| ScienceDirect                                                                   |                                                                                                    | 中文支持中心     |
|---------------------------------------------------------------------------------|----------------------------------------------------------------------------------------------------|------------|
| ScienceDirect 支持中心                                                              |                                                                                                    |            |
|                                                                                 | 全部主题 ✓ Search 可]                                                                                                    | 直接输入中文 🔍 🔍 |
| 订单和续订<br>访问<br>产品入门基础培训<br>培训                                                   | 新增内容<br><sup>无可用的新项目</sup><br>前 10 个常见问题                                                                                                    |            |
| 产品使用<br>内容                                                                      | 1. 欢迎访问爱思唯尔支持中心<br>2. 如何使用高级搜索功能?                                                                                                    |            |
| <ul> <li>角色:</li> <li>● 任何/全部</li> <li>○ 研究人员</li> <li>○ 系统管理员/图书管理员</li> </ul> | <ol> <li>我在哪里可以找到ScienceDirect教程?</li> <li>我可以在期刊的期页面上执行哪些操作?</li> <li>ScienceDirect 对互联网浏览器有何要求?</li> <li>已更正的校样是什么?</li> <li>如何下载文章和图书章节?</li> <li>设置强密码的要求是什么?</li> <li>如何购买期刊文章或图书章节?</li> <li>如何导出我的引文?</li> </ol> |            |

#### 使用介绍

### https://service.elsevier.com/app/answers/detail/a\_id/10263/c/10545/s upporthub/sciencedirect/

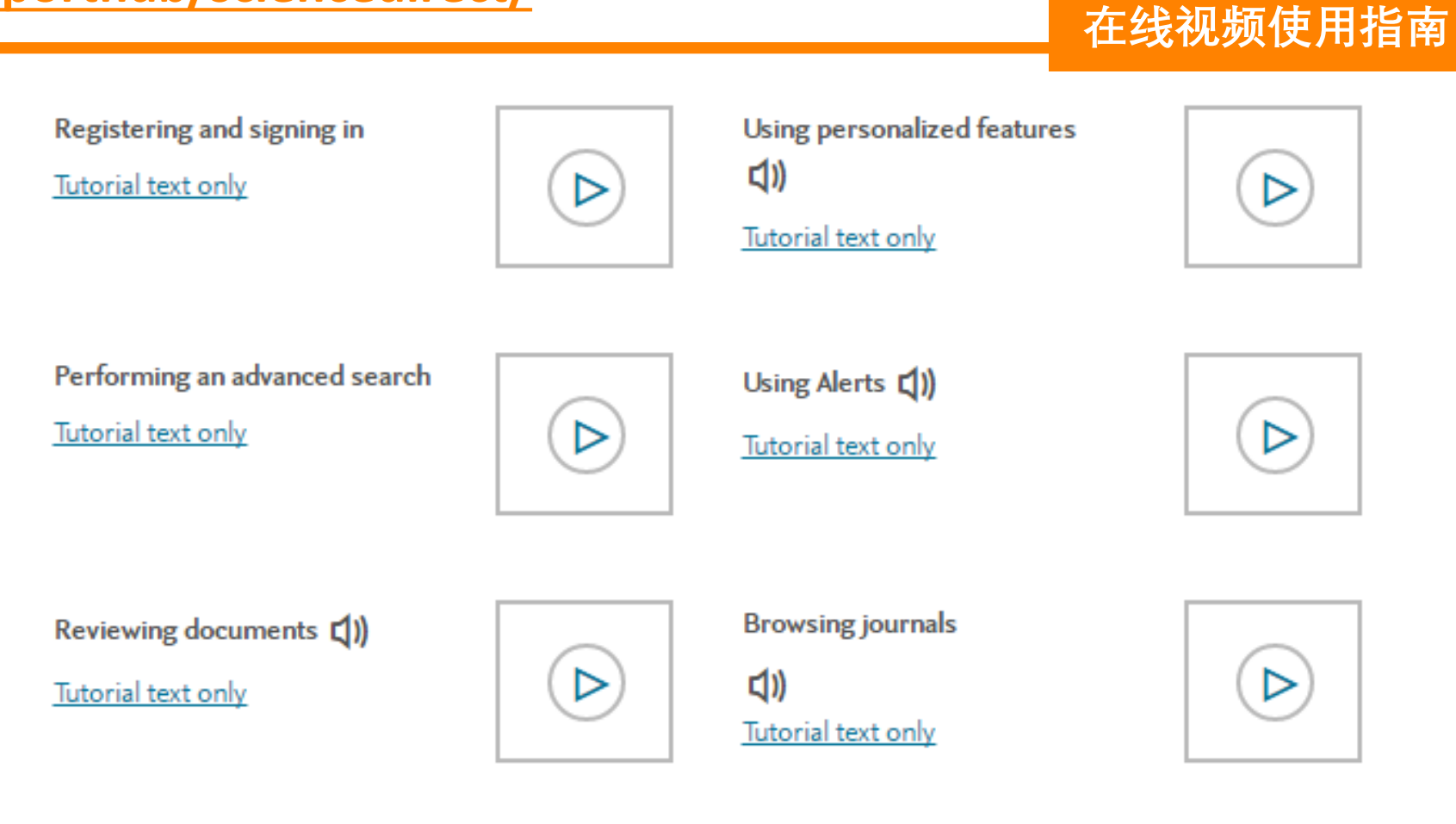

#### B站使用小视频

#### https://space.bilibili.com/499059961/video

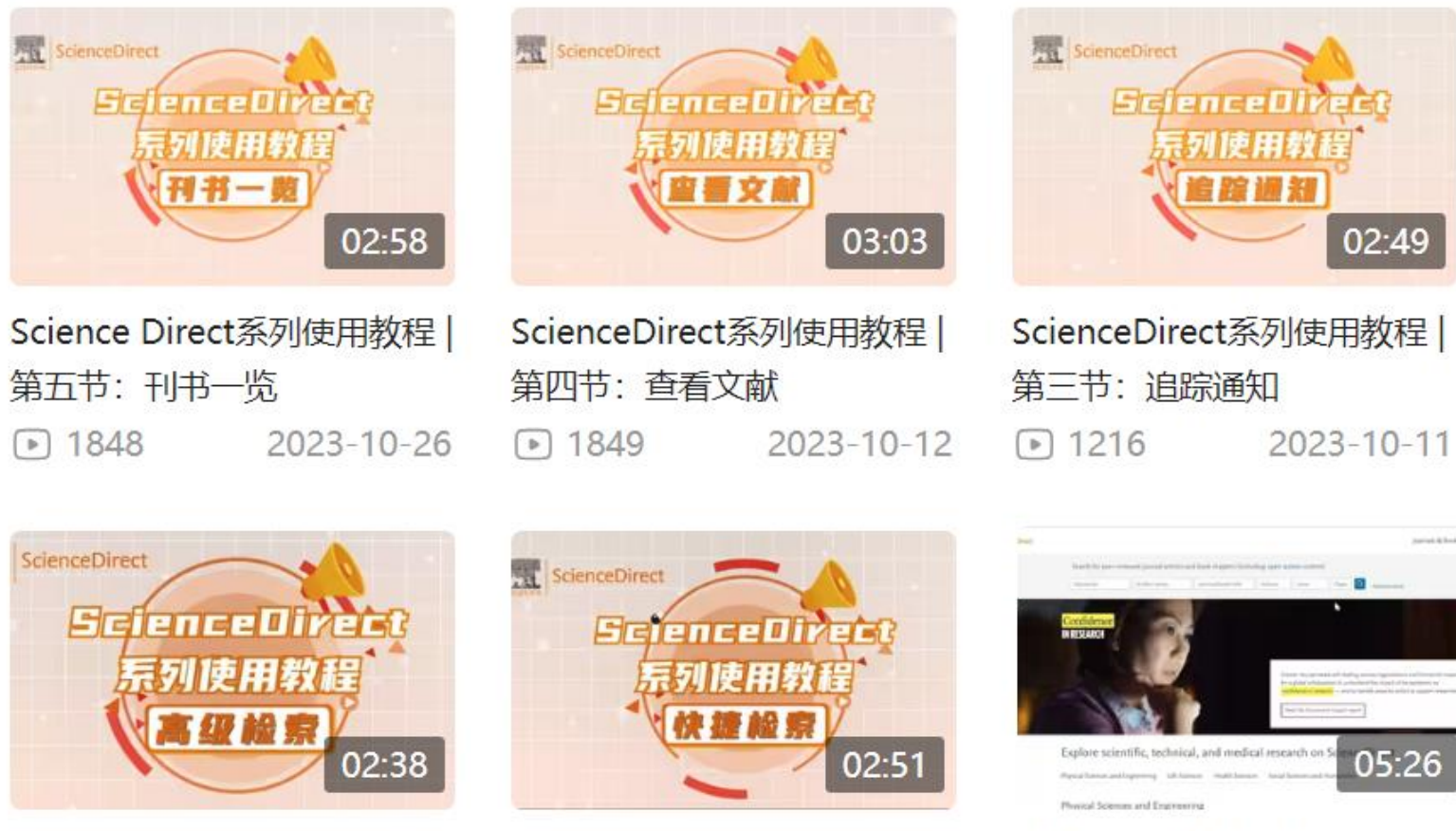

手把手教你如何使用Science Direct数据库 ▶ 2.5万 2023-3-24

ScienceDirect系列使用教程 | 第二节: 高级检索 2023-9-14 ▶ 1843

ScienceDirect系列使用教程 第一节:快捷检索 2023-9-7 ▶ 1540

思唯学苑

### 最新升级的爱思唯尔产品培训中心:<u>爱思唯尔科研医学服务平台</u> 包含ScienceDirect相关介绍、推文、使用指南、短视频、系列直播课及回放等。 方便管理者、图书馆员、全校师生随时获取所需信息。

https://eci.elsevier.cn/resource/information.html?fid=165&menuid=166&infoid=603

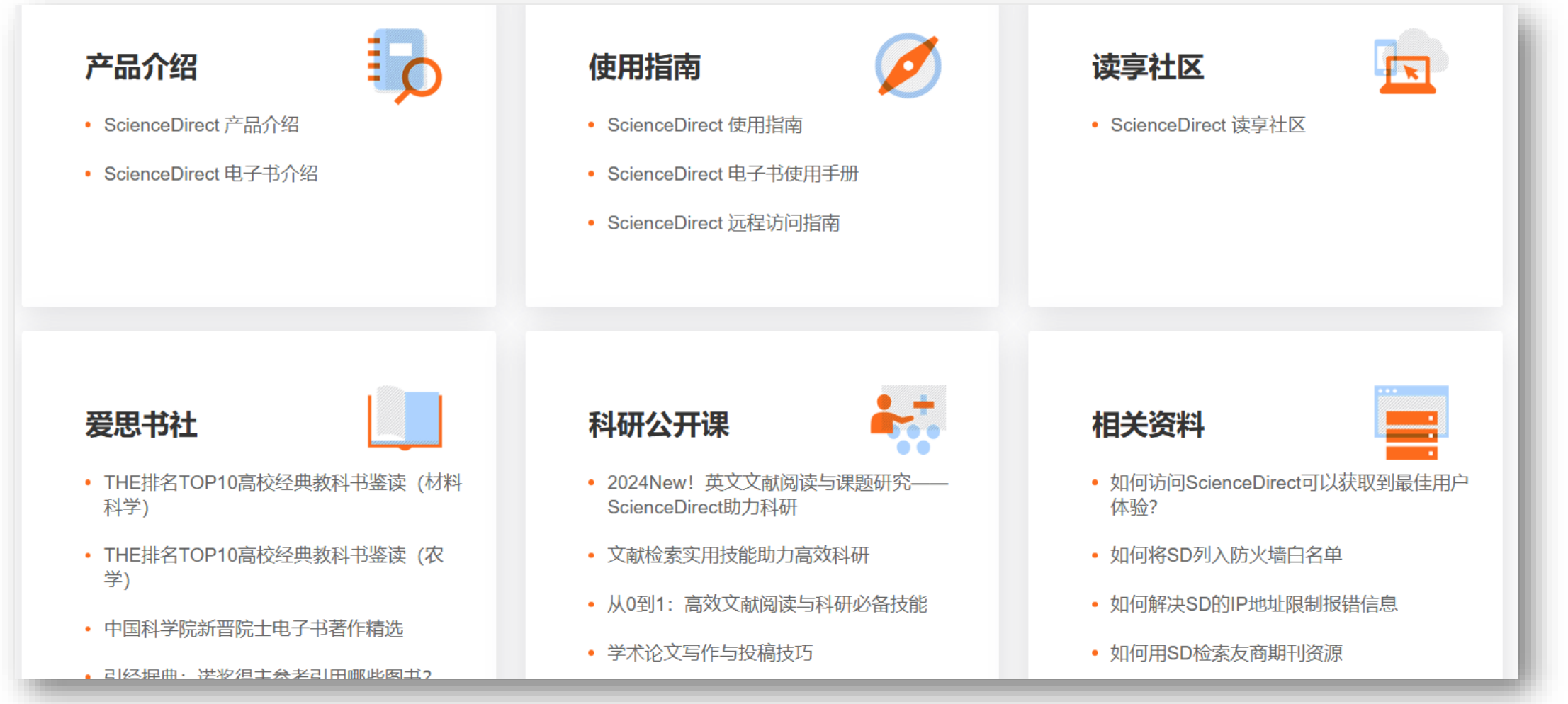

## ScienceDirect 核外访问

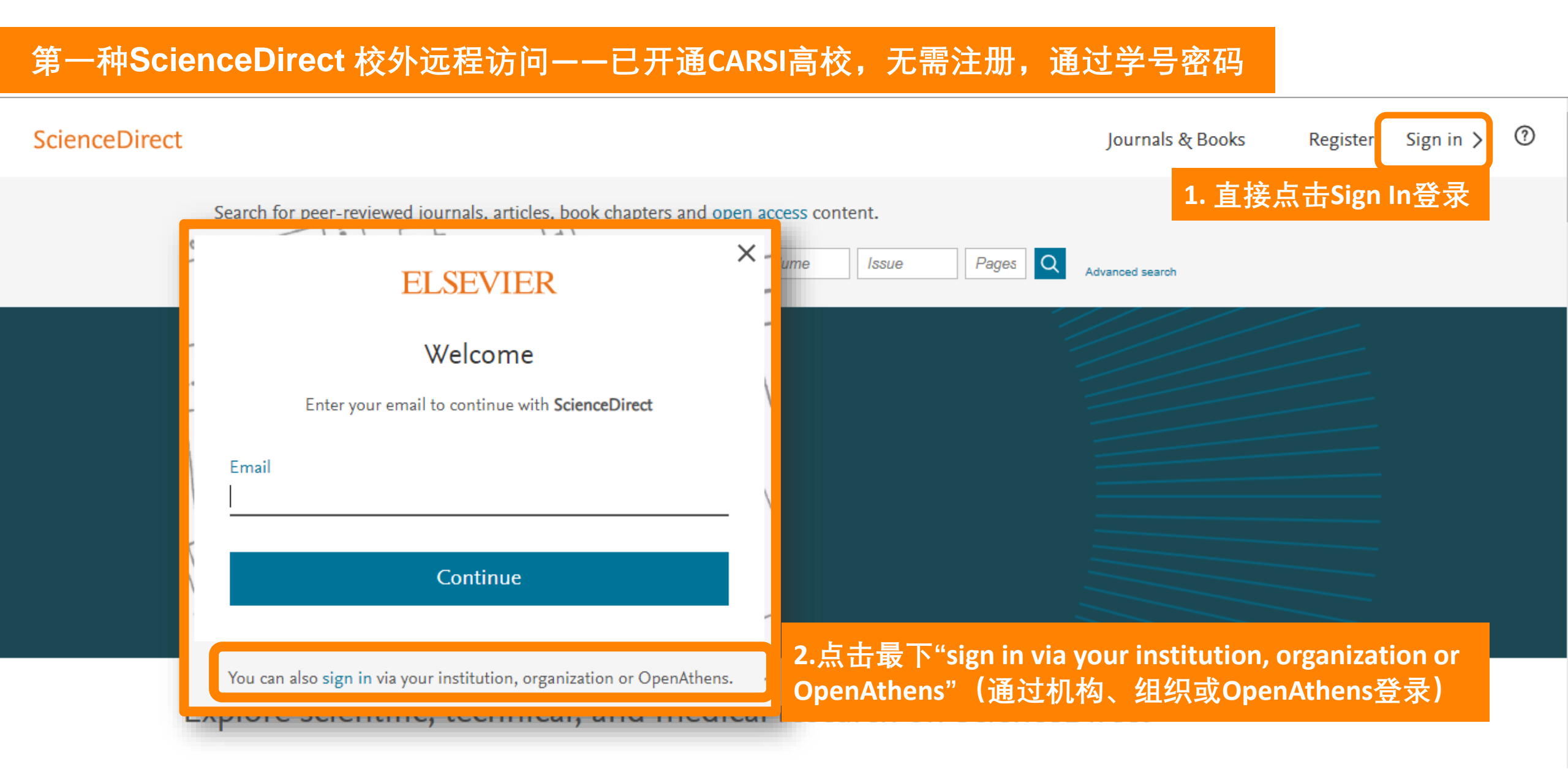

#### 第一种ScienceDirect 校外远程访问——已开通CARSI高校,无需注册,通过学号密码 $\bigcirc$ ScienceDirect Journals & Books Register Sign in > 3. 输入学校全称,选择并点击继续 ticles, book chapters and 北京大学 X Journal/book title **ELSEVIER** Access through your institution User ID QR Code Science Vir User ID / PKU Email / Cell Phone 👩 1enuariona Daa Sn Forgot 北京大学(Peking University) (Peking University) Password Remember ID Remember institution with **a** SeamlessAccess alerts Login Learn more about SeamlessAccess es > Access through 北京大学(Peking Univer... 俞 5.直接输入学校的学号/工号 4.点击"access through your 和密码,即可校外使用SD内 institution (通过您的机构登录)" II. and medical research on Science 容。

未开通CARSI高校,可根据学校实际情况,联系爱思唯尔在线技术支持申请以下方式进行访问:

- 机构域名远程访问:在ScienceDirect平台通过机构域名注册远程访问,并激活远程访问功能
- 临时账号远程方式:联系图书馆老师申请,需要提供姓名、邮箱、电话、学院等认证信息

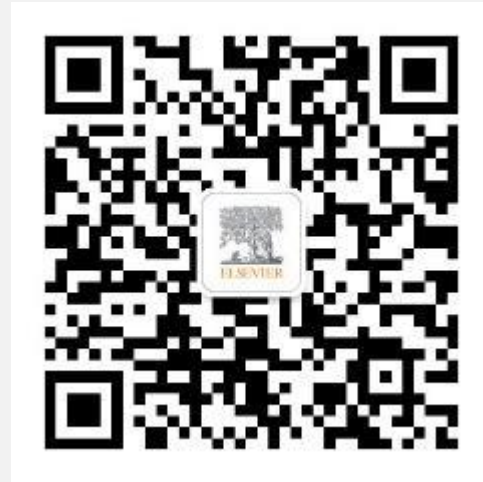

爱思唯尔Elsevier

如果学校访问出现问题,可以通过如下方式获取爱思唯尔在线技术支持。

- 在线聊天及问题反馈表单: <u>Link 联系 ScienceDirect 支持中心</u> (<u>elsevier.com</u>)
- 邮件 (支持中文): <u>support.china@elsevier.com</u>
- 电话 (支持中文): 4008426973 (周一至周五, 9:00-18:00中文支持)

引领科学,技术,医疗的创新发展之路

如遇到问题,可以直接联系人工客服

- 邮件(支持中文): <u>support.china@elsevier.com</u>
- 电话(支持中文): 4008426973